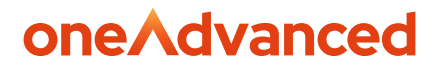

**CLEAR REVIEW** 

# Instructions for Moving to Single Sign On (SSO)

Guidance document for setting up SSO with Clear Review

Abi Cattier

10/04/24

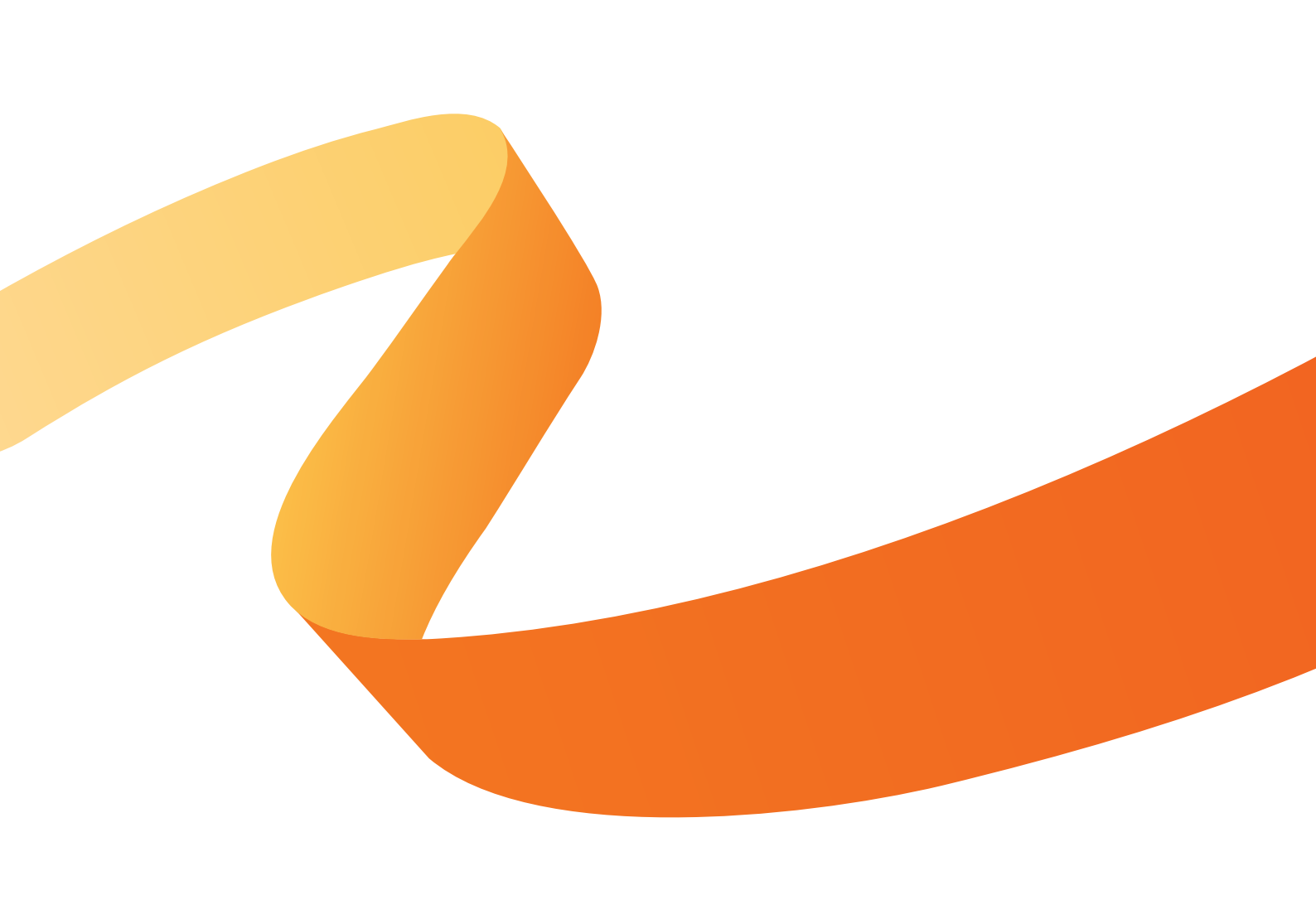

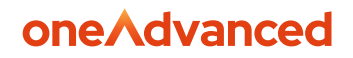

#### **Table of Contents**

| Disclaimer            | 2 |
|-----------------------|---|
| 1. Introduction       | 3 |
| 2. Testing and Set Up | 3 |
| 3. Go Live            | 5 |

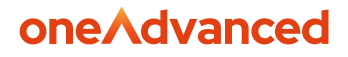

# Disclaimer

Copyright © OneAdvanced 2024.

This document contains confidential and / or proprietary information. The content must not be disclosed to third parties without the prior written approval of Advanced Computer Software Group Limited or one of its subsidiaries as appropriate (each referred to as "OneAdvanced"). External recipients may only use the information contained in this document for the purposes of evaluation of the information and entering into discussions with OneAdvanced and for no other purpose.

Whilst OneAdvanced endeavours to ensure that the information in this document is correct and has been prepared in good faith, the information is subject to change and no representation or warranty is given as to the accuracy or completeness of the information. OneAdvanced does not accept any responsibility or liability for errors or omissions or any liability arising out of its use by external recipients or other third parties.

No information set out or referred to in this document shall form the basis of any contract with an external recipient. Any external recipient requiring the provision of software and/or services shall be required to enter into an agreement with OneAdvanced detailing the terms applicable to the supply of such software and/or services and acknowledging that it has not relied on or been induced to enter into such an agreement by any representation or warranty, save as expressly set out in such agreement.

The software (if any) described in this document is supplied under licence and may be used or copied only in accordance with the terms of such a licence. Issue of this document does not entitle an external recipient to access or use the software described or to be granted such a licence.

The development of OneAdvanced software is continuous and the published information may not reflect the current status. Any particular release of the software may not contain all of the facilities described in this document and / or may contain facilities not described in this document.

Advanced Computer Software Group Limited is a company registered in England and Wales with registration number 05965280 whose registered office is at The Mailbox Level 3, 101 Wharfside Street, Birmingham, B1 1RF.

A full list of its trading subsidiaries is available at www.oneadvanced.com/privacy-policy/

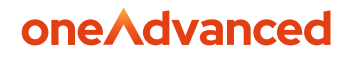

### **1. Introduction**

Clear Review supports Single Sign On (SSO) using SAML 2.0. Currently we support Microsoft Azure Active Directory, Okta, OneLogin, Oracle Identity Cloud and Google Cloud Identity as identity providers. If you wish your organisation's users to access Clear Review via SSO instead of email address and password, this article will provide instructions on how to move your organisation from your existing Clear Review log- in procedure to SSO access.

**Please note:** When considering SSO, please ensure to ask your IT department about whether this will work on your mobile devices as this is often a key consideration when deciding whether SSO is the right choice.

It's also important to be aware that under an SSO setup, new users will not receive an automated invitation email from Clear Review when they are added to the system. Therefore, you will need to provide new employees with instructions about accessing Clear Review as part of your employee induction/onboarding materials.

#### 2. Testing and Set Up

**1.** Check with your IT department that you can use either Microsoft Azure Active Directory, Okta, OneLogin, Oracle Identity Cloud or Google Cloud Identity for SSO. You may wish to pass on the instructions below for their reference.

2. Contact us and request your own subdomain.

Currently, you access Clear Review via https://app.clearreview.com. However, when you move to SSO, your users will access Clear Review using a different link which will be in the form https://YourChosenSubdomain.clearreview.com. We recommend that you use your company name as your subdomain unless it is long in which case you could use an abbreviated version.

**3.** We will then set up a Clear Review test instance for configuring and testing your SSO. To do this, you need to provide us with the email address of the initial user you will use for testing your SSO. This user's email must:

(a) Exist in your Active Directory / Okta / OneLogin system.

(b) Not already exist in your existing Clear Review system (as duplicate email addresses are not allowed across the Clear Review platform). If it is not possible to create a brand new test user for this purposes and you need to use an existing Clear Review user, one option is to temporarily

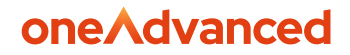

change the email address of that user in your existing Clear Review system to another email address (e.g. a personal or alias email), so their actual email address can then be added to the test SSO system.

**4.** Setup Clear Review as a SSO application in your chosen identity provider's system as follows:

(a). Microsoft Azure: follow these instructions: <u>https://docs.microsoft.com/en-us/azure/active-directory/saas-apps/clearreview-tutorial</u>

**(b).** Okta: As an Administrator, click Add Application, search for Clear Review and then follow the instructions provided by Okta.

(c). OneLogin: See PDF instructions here.

(d). Oracle / Google: Please contact us for further details.

5. Populate the Single Sign-on fields in Clear Review. To do this:

• Access your SSO test site as the test user using the URL and password provided to you in a private/incognito browser session. This will prevent any browser caching issues.

• Go to Admin > Integrations > Single Sign-On Settings > Change. Populate the four Single

Sign in fields in Clear Review with the necessary SSO data, as explained in the instructions in Step 4.

• Once you save this data, the SSO test system will immediately be converted to SSO so you will no longer be able to access it using the password you were provided with. Therefore, it is important that you input the correct SSO data first time, otherwise you will be locked out and you will need to raise a support request.

• Close down your browser.

**6.** If everything is successful, your test user should now be able to access Clear Review via SSO using the link https://YourChosenSubdomain.clearreview.com

**7.** If you wish, you may add more users to your SSO test system for further testing. But again, ensure that these users' email addresses do not exist in your main Clear Review site.

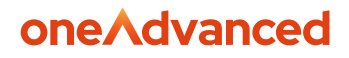

# 3. Go Live

**1.** Agree with us a time and date for the switch over from your current Clear Review site to SSO to happen. Please note: This should be outside of your normal office hours to ensure that users are not using Clear Review during the switch over.

**2.** Ensure that the entire organisation has been notified to no longer access Clear Review through https://app.ClearReview.com (https://App.ClearReview.com.) and to update any bookmarks or saved URLs to your new SSO link.

**3.** Update all existing links to Clear Review within your organisation to your new SSO URL. Don't forget the following: Links on desktops, mobile home screens, intranet, training/comms materials, induction materials, email templates, etc.

Remember that under an SSO setup, new users will not receive an automated invitation email from Clear Review when they are added to the system. Therefore, you will need to provide new employees with instructions about accessing Clear Review as part of your employee induction/onboarding materials.

**4.** At the agreed time, we will switch over your live system to use your SSO settings and SSO link, and your employees will then be able access Clear Review through your SSO link without having to enter their email and password. Your test SSO system will be deleted at the same time.

5. Success.

# oneAdvanced

# Powering the world of work

Our business software is the trusted choice for critical sectors, including healthcare, legal services, and education. We keep the world of work moving.

Speak to our expert consultants for personalised advice & recommendations, & get support on the products you are interested in.

Contact us

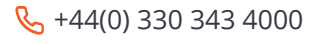

www.oneadvanced.com

Mello@oneadvanced.com

Advanced Computer Software Group Limited is a company registered in England and Wales under company number 05965280, whose registered office is: The Mailbox, Level 3, 101 Wharfside Street, Birmingham, B1 1RF. A full list of its trading subsidiaries is available at http://www.oneadvanced.com/legal-privacy